# ENRUTADO DE CLIENTES

Tenemos dos formas de asignarle una ruta a un cliente:

### FORMA 1

Ventas Facturación Pto. Venta Producción

| Auxiliares                         | > |
|------------------------------------|---|
| Procesos                           | > |
| Clientes                           |   |
| Mantenimiento Exclusividades       |   |
| Obras                              |   |
| Aseguradoras                       |   |
| Gestión de Comerciales             | > |
| Promociones / Regalos              |   |
| Packs de Venta                     |   |
| Dtos.Financieros de Venta          |   |
| Mant. Condiciones                  | > |
| Mant. Tarifas                      | > |
| Mant. Rappels                      | > |
| Presupuestos de Venta              |   |
| Pedidos de Venta                   |   |
| Albaranes de Venta                 |   |
| Traspaso de líneas a nuevo Albarán |   |
| RMA                                |   |

Gestor Incidencias RMA

Lo primero de todo es ir a la ficha del cliente:

#### **VENTAS – CLIENTES**

Una vez estemos en esta pantalla tendremos que hacer doble click en la linea correspondiente al cliente al que le queramos enrutar

| 🔊 clearERP      |                   |                 |                 |                        |           |                       |                |          |              |            |                 |              | -        |               | 4    |
|-----------------|-------------------|-----------------|-----------------|------------------------|-----------|-----------------------|----------------|----------|--------------|------------|-----------------|--------------|----------|---------------|------|
| Aplicación Alma | acén Compras Vent | tas Factura     | ción Pto. Venta | Producción G. Obras Id | dentidade | es Transporte Calidad | d Avisos PDA C | Opportun | ity Marketir | ng Utilida | des Ayuda       |              |          |               |      |
| 📼 沾 🖂 🔒 (       | 🔝 🔟 1 EMPRESA DEM | O / 1 Delegacio | n Central       |                        |           |                       | Clientes       | ;        |              |            |                 |              | de       | emo - 10/12/2 | 2024 |
|                 |                   |                 |                 |                        |           |                       |                |          |              |            |                 | « ۹          | 8        | ) 🍰 🕫         | 2    |
| Código          | NIF               |                 | Nombre          |                        |           |                       |                | Nombre F | Fiscal       |            |                 |              | Teléfo   | no 1          |      |
|                 |                   |                 |                 |                        |           |                       |                |          |              |            |                 |              |          |               | ٦    |
| Provincia       |                   |                 | Forma de Pa     | ago                    | Та        | rifa                  |                | Mailing  | Com          | n.Elect.   | Aplicar Ofertas | Mostrar Cade | enas     |               |      |
|                 |                   | ~               | 2               | 9                      | 8         |                       | 🔍 😒            |          | ~            | ~          | ~               |              |          | 1             | ~    |
| Comercial       |                   |                 | Tipo Venta      |                        | Tip       | o Facturacion         |                | Regimen  | Iva          |            | Envio Mandato   | Activos      |          |               |      |
|                 |                   | 9               | 8               | 9                      | 8         |                       | 🔍 😒            |          |              | ~          |                 | Solo Activos | 5        |               | ~    |
| 🔌 🖨 Etiqu       | ueta 👻 📰 Enviar M | andato 💩        | Imp.Mandato     | Consultar Riesgo 🗰     |           |                       |                |          |              | 1          |                 | Bu           | iscar    |               |      |
| C Nombre        | Nombre Fiscal NI  | F Direcci       | Provincia       | Localidad              | Teléf     | C.Tarifa              | Cta.Ajena      | C        | .Tp Cliente  |            | Tp.Cliente      | E-           | Mail     |               |      |
| 1 CONG          | CONGELADO B3      | C/REG           | PONTEVEDRA      | VIGO                   | 986       | 2                     |                | 08       |              | EDI        |                 | angel@opense | oftsi.es | ;^            | ^    |
| 2 RESTA         | RESTAURAN B3      | C/XUN           | PONTEVEDRA      | VILLALONGA SANXE       | 986       | 2                     |                |          |              |            |                 | angel@openso | oftsi.es |               |      |
| 3 SUPER         | SUPERMERC B3      | C/REA           | PONTEVEDRA      | PONTEVEDRA             | 986       | 2                     |                |          |              |            |                 | angel@openso | oftsi.es | i             |      |
| 4 PAZOS         | PAZOS COLL 35     | EL PAZ          | PONTEVEDRA      | CAMBADOS               | 986       | 2                     |                | 01       |              | TIPO CL    | IENTE 1         |              |          |               |      |
| 5 GIRAL         | GIRALDEZ, J 35    | AVDA            | PONTEVEDRA      | PONTEVEDRA             | 986       | 2                     |                | 01       |              | TIPO CL    | IENTE 1         |              |          |               |      |
| 6 GONZA         | GONZALEZ B 35     | AVDA            | PONTEVEDRA      | PONTEVEDRA             | 6/3       | 2                     | <u> </u>       |          |              |            |                 |              |          |               |      |
| / PESCA         | PESCADERIA E3     | PZA N           | PONTEVEDRA      | PONTECALDELAS          | 986       | 2                     |                |          |              |            |                 |              |          |               |      |
| 8 GONZA         | PANADERIA E/      | CALLE           | PONTEVEDRA      | O GROVE                | 986       | 2                     |                |          |              |            |                 |              |          |               |      |
| 9 JOSE P        | DESTAUDAN B3      | CALLE           | PONTEVEDRA      | MADIN                  | 986       | 2                     |                |          |              |            |                 |              |          |               |      |
| 10 KESTA        | SUDEDMEDC EA      | C/GAD           | PONTEVEDRA      | PONTEVEDDA             | 900       | 1                     |                |          |              |            |                 |              |          |               |      |
| 11 30PER        | SOPERMERC P4      | C/GAD           | FONTEVEDRA      | FORTEVEDINA            | 300       | 2                     |                |          |              |            |                 |              |          |               |      |

## Entramos en la linea del cliente en cuestión con doble click, y nos vamos a la pestaña de "rutas cliente"

| 🕅 clearERP                        | 1                           |                            |              |                   |                       |                   |                 | - 🗆 X                 |
|-----------------------------------|-----------------------------|----------------------------|--------------|-------------------|-----------------------|-------------------|-----------------|-----------------------|
| Aplicación Almacén Compras Ventas | s Facturación Pto. Venta Pr | roducción G. Obras Identic | lades Transp | orte Calidad Avis | sos PDA C Opportunity | Marketing Utilida | des Ayuda       |                       |
| 1 EMPRESA DEMO                    | / 1 Delegation Central      |                            |              |                   | Clientes              |                   |                 | demo - 10/12/2024     |
| 3/47 🔊 😢                          |                             |                            |              |                   |                       | «                 | < 🔾 🕒 🔚 🔕 🖸     | 🖁 🔌 🗞 Cadenas 🔹 Ď     |
| C.Cliente Nif                     | Tipo N.I.F.                 | Nombre                     |              | Nombre Fiscal     |                       |                   |                 |                       |
| 3                                 | 🗔 ° NIF                     | ~                          | 7            |                   |                       |                   |                 |                       |
| Contacto                          | Teléfono 1                  | Teléfono 2 Fax             |              | E-Mail            |                       |                   | Web             |                       |
| CONTACTO GENERAL                  |                             |                            |              |                   |                       |                   |                 |                       |
| Dirección Social                  | Localidad                   |                            | C.P.         | Provincia         |                       |                   | País            |                       |
|                                   | PONTIVEDRA                  |                            |              | PONTEVEDRA        |                       | ~ 9               | ESPAÑA          | ~ 9                   |
| Datos Adicionales                 | Comerciales Dire            | ecciones Contacto          | OS           | Adjuntos a Imp    | orimir Refer          | encias            | Correspondencia | Documentación         |
| Datos Bancarios Provee            | dores-Cliente Rutas         | Cliente PDA Riesgo         | Impresi      | ión Deposito      | s Fito Sanitario      | Restricciones     | Fichas REGA     | Calendario Vacaciones |
| 🔣 🗟 🐻 💶 📕                         |                             |                            |              |                   |                       |                   |                 |                       |
| Orden Visita                      | C. Ruta                     | Ruta                       | R            | utero             | Descripción           |                   | C.Cliente       | Cliente               |
| 25                                | 1                           | RUTA COMERCIAL 1           |              | 1                 | Lunes                 |                   |                 | 3 SUPERMERCAD ^       |
| 30                                | 101                         | RUTA REPARTO 101           |              | 1                 | Lunes                 |                   |                 | 3 SUPERMERCAD         |
| 30                                | 102                         | RUTA REPARTO 102           |              | 0                 | Lunes                 |                   |                 | 3 SUPERMERCAD         |

Le damos a insertar y se nos abre una pestaña en la que tenemos que introducir:

- 1. La ruta
- 2. El rutero
- 3.El orden (posición)

| 💹 clearERP                                                   |                                                                               | - 🗆 X                                 |
|--------------------------------------------------------------|-------------------------------------------------------------------------------|---------------------------------------|
| Aplicación Almacén Compras Ventas Facturación Pto. Venta Pro | oducción G. Obras Identidades Transporte Calidad Avisos PDA C Opportunity     | Marketing Utilidades Ayuda            |
| 🖅 🚹 🖂 🔒 🌆 🔟 1 EMPRESA DEMO / 1 Delegacion Central            | Ruta de Clientes                                                              | demo - 10/12/202                      |
|                                                              |                                                                               | « 🔍 🔀 븕 🔘 🔇                           |
| Ruta                                                         | Rutero Orden Cliente                                                          |                                       |
|                                                              | 3                                                                             | ۹ 🔘                                   |
| Div.Hoja Carga                                               |                                                                               |                                       |
|                                                              |                                                                               | S (2                                  |
|                                                              |                                                                               | Buscar                                |
| Orden C.Ruta Ruta Rutero Texto C.Cliente Cliente Dirección   | Localidad C.Postal Provincia País Teléfono 1 Teléfono 2 Fax email Expositores | Cod.Div.Hoja Carga Div.Hoja Carga     |
|                                                              |                                                                               | · · · · · · · · · · · · · · · · · · · |

# ENRUTADO DE CLIENTES

## FORMA 2

| Auxiliaros                                                                                                    | Rutas de Venta                                                                                                    | Otra forma de                                                                                                    | hacerlo es deso                                                                                                    | de:                                                                  |         |  |  |  |  |  |  |  |
|----------------------------------------------------------------------------------------------------|----------------------------------------------------------------------------------------------------|----------------------------------------------------------------------------------------------------|----------------------------------------------------------------------------------------------------|----------------------------------------------------------------------|---------|--|--|--|--|--|--|--|
| Procesos                                                                                                    | Ruta de Clientes                                                                                                    |                                                                                                    |                                                                                                    |                                                                      |         |  |  |  |  |  |  |  |
| Clientes                                                                                                    | Tipos Ruta de Artículo                                                                                                    |                                                                                                    |                                                                                                    |                                                                      |         |  |  |  |  |  |  |  |
| Clientes<br>Mantenimiento Exclusividades<br>Obras<br>Aseguradoras<br>Gestión de Comerciales<br>Promociones / Regalos<br>Packs de Venta<br>Dtos.Financieros de Venta<br>Mant. Condiciones | Repartos<br>Asignar Ruta Pedido<br>Asig.Ruta Televenta<br>Televenta<br>managerVisnegTeleventa                                                                        | VENTAS- PREVENTA/AUTOVENTA- RUTA CLIEN<br>Vigar Ruta Pedido<br>Se nos abrirá la pantalla con todas las rutas d<br>los clientes que ya estén asignadas.<br>Para buscar podemos filtrar por tipo de ruta o<br>por los datos del cliente |                                                                                                    |                                                                      |         |  |  |  |  |  |  |  |
| Mant. Tarifas >                                                                                                    |                                                                                                    |                                                                                                    |                                                                                                    |                                                                      |         |  |  |  |  |  |  |  |
| Mant. Rappels                                                                                                    |                                                                                                    |                                                                                                    |                                                                                                    |                                                                      |         |  |  |  |  |  |  |  |
| Presupuestos de Venta<br>Pedidos de Venta<br>Albaranes de Venta<br>Traspaso de líneas a nuevo Albarán                                                                                    | Aplicación Almacén Compras Ventas Factura                                                                                                    | ción Pto. Venta Producción G. Obras Identic<br>on Central                                                                                                    | dades Transporte Calidad Avisos PDA<br>Ruta de Clientes                                                                   | –<br>C Opportunity Marketing Utilida                                 |         |  |  |  |  |  |  |  |
| RMA                                                                                                    | Ruta                                                                                                    | Rutero Cliente                                                                                                    |                                                                                                    | Activos                                                              |         |  |  |  |  |  |  |  |
| Gestor Incidencias RMA                                                                                                    |                                                                                                    |                                                                                                    |                                                                                                    |                                                                      | ~       |  |  |  |  |  |  |  |
| Objetivos                                                                                                    | 🖻 Etiqueta 📰 🎛 🖪 🐻 💶 돈                                                                                                    |                                                                                                    |                                                                                                    | Buscar                                                               |         |  |  |  |  |  |  |  |
| Margen Documentos<br>Mant.Contratos ><br>Picking >                                                                                                    | Orde    C    R    T    C    Cl    Dir      10    101     2    M    8    G    CAL      10    1     6    S    1    C    C/R      10    101     1    L    1    C    C/R | Loc  C  Pro   Te  Te   Exponentiation    O G  36  PO   98    Exponentiation    VIGO  36  PO   98       VIGO  36  PO   98                                                                                                    | O    Código Tip    Tipo    C. For    C. T      0    01    0      0    08    EDI    01    0      0    08    EDI    01    0 | C.Tp.Fac    Cod.Div.H    C      0    GA001    L      0    PX001    P | Niv.Hoj |  |  |  |  |  |  |  |
| Preventa/Autoventa                                                                                                    | 10 102 0 L 1 C C/R                                                                                                    | VIGO 36 PO 98                                                                                                    | 0 08 EDI 01 0                                                                                                    | 0 PX001 P                                                            | UEBL    |  |  |  |  |  |  |  |
| Orden de Carga<br>Picking Alimentacion                                                                                                    | 10    1     12    1    7    P    PZA      10    1     1    L    1    C    C/R      10    2     5    Vi    15    A    C/R                                             | PO  36  PO   98     VIGO  36  PO   98      TUI  36  PO   62                                                                                                    | 0    08    1      0    08    EDI    01    0      0    01    01    0                                                       | 1 0 0 0                                                              |         |  |  |  |  |  |  |  |
| Prenaración de Pedidos                                                                                                    | 10 102 0 M 8 G CAL                                                                                                    | O G 36 PO 98                                                                                                    | 0 01 0                                                                                                    | 0 GA001 L                                                            | A GRO   |  |  |  |  |  |  |  |

Una vez aquí si le damos al botón 💽 para generar una nueva asignación de ruta, tenemos la siguiente ventana donde tendremos que introducir:

| 1.La ruta    |                                                                                                    |                   |  |  |  |  |  |  |  |  |
|--------------|----------------------------------------------------------------------------------------------------|-------------------|--|--|--|--|--|--|--|--|
|              | 🔀 clearERP —                                                                                                    |                   |  |  |  |  |  |  |  |  |
| 2.El rutero  | Aplicación Almacén Compras Ventas Facturación Pto. Venta Producción G. Obras Identidades Transporte Calidad Avisos PDA C Opportunity Marketing Utilidades Ayuda |                   |  |  |  |  |  |  |  |  |
|              | 🖭 🚡 🕞 🔐 🔟 1 EMPRESA DEMO / 1 Delegacion Central Ruta de Clientes                                                                                                | demo - 10/12/2024 |  |  |  |  |  |  |  |  |
| 3.El orden   |                                                                                                    | ) 🕂 🕘 😢           |  |  |  |  |  |  |  |  |
| 4.El cliente | Ruta Rutero Orden Cliente                                                                                                    |                   |  |  |  |  |  |  |  |  |
|              |                                                                                                    | 9                 |  |  |  |  |  |  |  |  |
|              | Div.Hoja Carga                                                                                                    |                   |  |  |  |  |  |  |  |  |
|              |                                                                                                    | 🔇 😒               |  |  |  |  |  |  |  |  |
|              | Busc                                                                                                    | ar                |  |  |  |  |  |  |  |  |
|              | Or C.R R Rut Te C.Clie Clie Clie Direc Locali C.Po Provi Teléfon Teléfon e Exposit Cod.Div.Hoja C I                                                             | Div.Hoja C        |  |  |  |  |  |  |  |  |
|              |                                                                                                    | ^                 |  |  |  |  |  |  |  |  |
|              |                                                                                                    |                   |  |  |  |  |  |  |  |  |

Después solo habrá que pulsar el botón de guardar y la ruta ya estará asignada